N1200の設定方法について

## <u>(1)GUIでの設定方法</u>

N1200での設定変更の方法を記載します。

- 1. N1200 画面(初期値: 192.168.100.1) にブラウザでアクセスする
- 2. 認証用ポップアップが表示されるので ID/Password に「空欄/空欄(初期値)」を入力 してログインする

| 192.168.100.1 へ接続                   | 9 X                                           |
|-------------------------------------|-----------------------------------------------|
| <b>P</b>                            | <b>G</b> CA                                   |
| BIZ-BOX-RT [adminis<br>名とパスワードが必要で3 | trator] のサーバー 192.168.100.1 にはユーザー<br>す。      |
| 警告:このサーバーは、ユ<br>することを要求しています        | ーサー名とバスワード被安全では友い方法で送信<br>(安全な機関を使わない基本的な整理し。 |
| ユーザー名(山)                            | £ -                                           |
| 127-KD:                             |                                               |
|                                     | ■ パスワードを記憶する(B)                               |
|                                     |                                               |
|                                     |                                               |

3. 「管理者トップページへ」をクリックする

| Google                 |                                            |                                                    |                        |                                                  | 9.0.             | - ÷ • | ページ(中) ・ セー | フティ(S) • |
|------------------------|--------------------------------------------|----------------------------------------------------|------------------------|--------------------------------------------------|------------------|-------|-------------|----------|
| O NTT                  | Hadri-Un / D fa                            | N12                                                | 00                     |                                                  |                  | AN7   | J           |          |
| t体情 <sub>報</sub>       | 現在のルー                                      | ータの状態                                              |                        |                                                  |                  |       |             |          |
| レポートの作成日               | <ul> <li>ルータの情報</li> <li>場積名 20</li> </ul> | 以<br>マームウェアリビジョン                                   | 12404511               | CPUERE                                           | メモリ使用率           | 2.9   |             |          |
| ルーシの状態をテキ<br>ストファイルに保存 | N1200 B                                    | w 10.01 49                                         | 2013/08/19<br>10:47:17 | o                                                | . 221            | 37°C  |             |          |
| (QCCかできます。<br>「作成する」   | <ul> <li>自動アップ&lt;</li> <li>試験</li> </ul>  | F}                                                 |                        |                                                  |                  |       |             |          |
|                        | 新しい更新                                      | (はありません。                                           |                        |                                                  |                  | -     |             |          |
|                        | HERI                                       | 170                                                | ファイル格は                 | AVEU                                             | ファイル名称           | 6.    |             |          |
|                        | ファームウ<br>設定ファイ                             | エアファイル<br>ル                                        | 内蔵パモリ                  | 1                                                | exec0<br>config0 |       |             |          |
|                        | • LANST-NO                                 | 计算载学                                               |                        |                                                  |                  |       |             |          |
|                        | 識別名                                        | リンク状態                                              | 93                     | /う速度                                             |                  |       |             |          |
|                        | LANI                                       | PORT1 Up<br>PORT2 Down<br>PORT3 Down<br>PORT4 Down | 2222                   | DRT1 1000-fd<br>DRT2=<br>DRT3=<br>DRT4=<br>DRT4= | ×                |       |             |          |

4. 認証用ポップアップが表示されるので ID/Password に「空欄/空欄(初期値)」を入力 してログインする

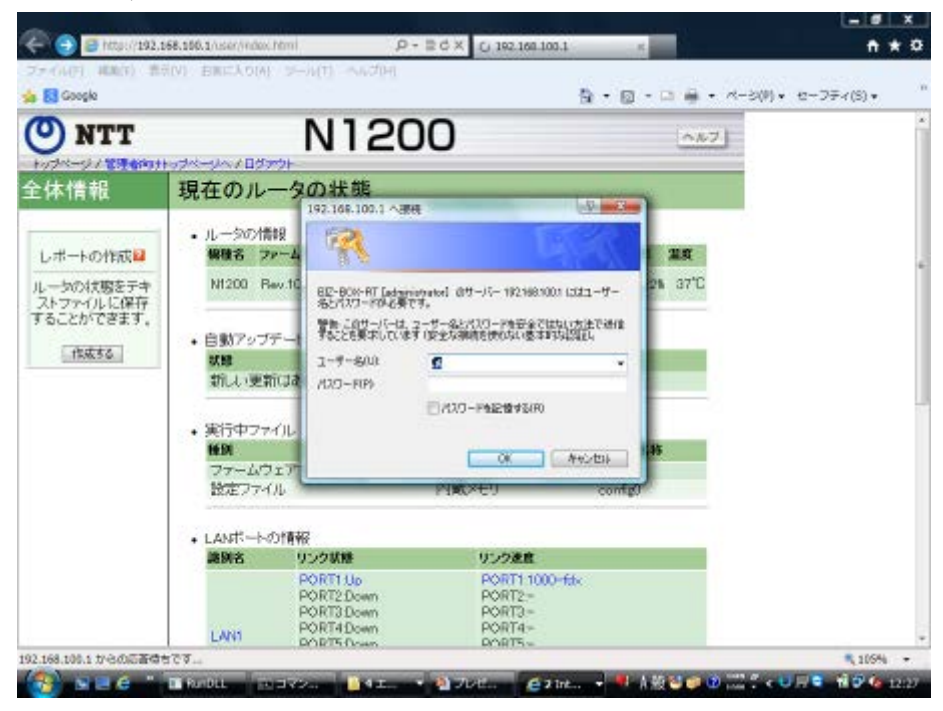

5. 「初期設定」の「ウィザード」をクリックする

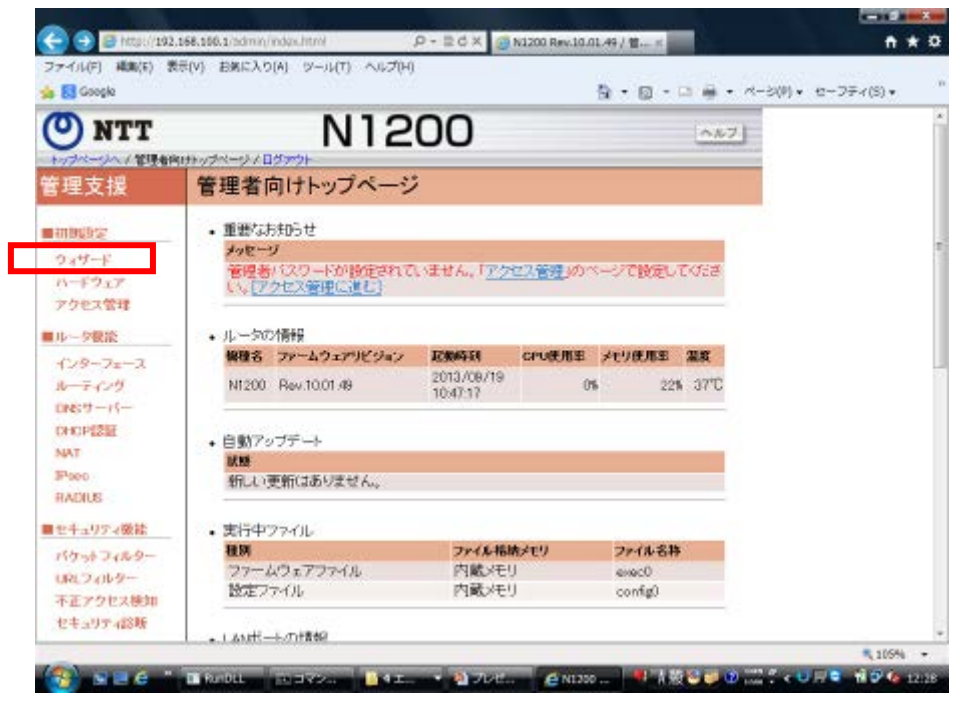

6. 初期ウィザードの「初期設定」をクリックする

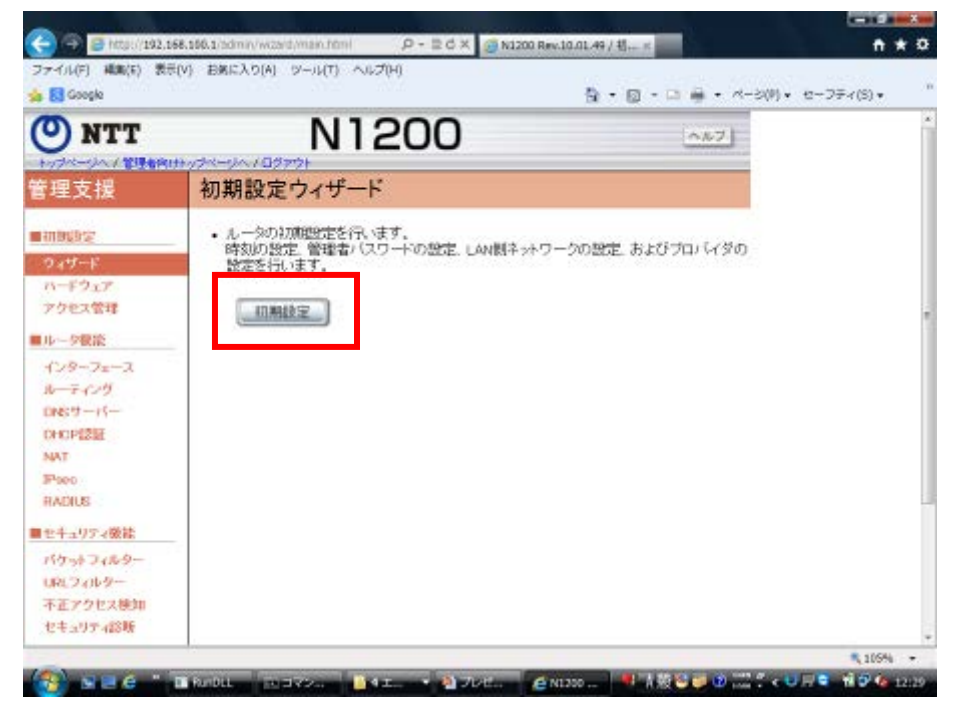

7. 必要な設定を実施し、WAN の設定画面 5/6(最終ページ)の利用するアプリケーションの選択にて「フィルターを設定しない」以外を選択する

(初期値「利用するアプリケーションを制限しない、最低限のセキュリティフィルター」)

|                                                                                                    | · ^ル7                              |
|----------------------------------------------------------------------------------------------------|------------------------------------|
| WANの設定。5/6<br>Lav動からwamの通信を解明するセキュリティフィルターを作用しま<br>Lav動から利用したいアフリクーションを開切してください。                                          | [LANE]                             |
| 利用するアプリケーションの変換 🔒                                                                                                    |                                    |
| ※ 利用するアプリケーシルにを制用しない、単伝説のセキュリティアィ<br>○ wa&低調いたきとシュールを利用する<br>○ wa&低調いたきとシュールを利用する<br>○ wateの目的できというみを利用する。                | 1.9-<br>1                          |
| ⑦ フィルターを設定しない                                                                                                    |                                    |
| □ プライベートアドレスによる通信を算止する                                                                                                    |                                    |
| Prace VPV包括用する(Proce: VPV包摂用する場合にはチェックル<br>PPTP VPV包提用する(PPTP VPV包提用する場合にはチェックル<br>Prover P包提用する(PP come P包提用する場合にはチェックル) | C(768(4))<br>C(768(4))<br>(768(4)) |
| (Ro Ro)                                                                                                    |                                    |
|                                                                                                    | %,103% ·                           |
| 69-                                                                                                    |                                    |
| America Carlos                                                                                                    |                                    |

設定確定後、自動的にWAN側からの通信が遮断されます。

<初期ウィザード以外での設定方法>

パケットウィルターで設定する。

- 管理者トップページ「セキュリティ機能」→「パケットフィルター」をクリックし、 フィルタを適応したいインタフェースを選択する
  - 例) PPPoE の入側にフィルタを設定する場合

| 🕐 NTT         | ut+yd×+y×70               | N12            | 200         | C       |           |      | 0.5   | 2   |  |
|---------------|---------------------------|----------------|-------------|---------|-----------|------|-------|-----|--|
| 管理支援          | パケットフ                     | ィルターの言         | 没定・お        | 態表示     |           |      |       |     |  |
| 11111022      | <ul> <li>全インター</li> </ul> | フェースのサマリー      | -(141867.17 | 宿についてい  | 11設定"ボタノを | 押して< | ria.  | )12 |  |
| 249-F         | 根例                        | 名前 設定名         | 方向          | 用的フィルター | 教的フィルター   |      |       | 100 |  |
| 11-8917       | Ethernet                  | LANI           | DN 1        | 設定あり    |           | RT   | 14.16 |     |  |
| アクセス管理        |                           |                | TUO         |         |           | BEE  | 11.12 |     |  |
| 16            | Ethernet                  | LANZ           | OUT         |         |           | Ber. | 1495  |     |  |
| 1.1.1.1.1.1.1 |                           |                | IN          |         |           | EG3  | 1588  |     |  |
| R-RCH         | Ethemet                   | LANG           | OUT         |         |           | BT.  | 1118  |     |  |
| THEST - IS-   | 1000                      |                | DN I        | 設定あり    |           | 殿王   | 11.13 |     |  |
| DHCPUTUF      | PPPOE                     | nitty PP1/LANS | OUT         | 設定あり    | 設定が       | 設定   | 11.12 |     |  |
| NAT           |                           |                |             |         |           |      |       |     |  |
| Paen          |                           |                |             |         |           |      |       |     |  |
| RADIUS        |                           |                |             |         |           |      |       |     |  |
| セキュリティ機能      |                           |                |             |         |           |      |       |     |  |
| パケットフィルター     |                           |                |             |         |           |      |       |     |  |
| し取しフィルター      |                           |                |             |         |           |      |       |     |  |
| 不正アクセス検知      |                           |                |             |         |           |      |       |     |  |
| セキュリティ診断      |                           |                |             |         |           |      |       |     |  |

2. 必要なフィルタを設定する

200003番: WAN 側からの通信を全て遮断

↑初期ウィザードで設定すると自動的に適応されています。

| and the set          |                   | Concrete Manage    |                        |                            | N     | 1.00 | 1000    |  |  |  |
|----------------------|-------------------|--------------------|------------------------|----------------------------|-------|------|---------|--|--|--|
| ) NTT                | N1200             |                    |                        |                            |       | AM2) |         |  |  |  |
| 支援                   | フィルター             | の設定                |                        |                            |       |      |         |  |  |  |
| IE                   | nifty(PP1/LAN     | 2)の[入]側の設定         |                        |                            | 刘元重   | 面に展  | 5       |  |  |  |
| ザード<br>ドウェア<br>PEス管理 | • 解的7-003<br>夏 香号 | 5- 1)<br>6-6 70136 | 送信元信服(アドレ<br>受信先信服(アドレ | ス・ポート番号)<br>ス・ポート番号)       |       | 880  | 16<br>X |  |  |  |
| 2根能<br>2ーフェース        | □ 20000           | 0 neject +         | 192.168.100.0/24       |                            | (Box  | 4    | 41      |  |  |  |
| -15-                 | 20002             | 0 reject UDP,TCP   | :                      | 135                        | 歴史    | \$   | 44      |  |  |  |
| 羅                    | 13 20002          | 1 reject UDP,TCP   | :                      | *                          | 100   | \$   | 44      |  |  |  |
|                      | 20002             | 2 reject UDP,TCP   | •                      | netbice_ra-<br>netbice_asn | 「泉王   | +    | 41      |  |  |  |
| /ティ版註                | 20002             | 3 reject UDP,TCP   |                        | netbice_rer                | 187   | \$   | 44      |  |  |  |
| 0.9-                 | 12 20002          | 4 reject UDP,TCP   | :                      | 445<br>*                   | 1972  | •    | - 44    |  |  |  |
| ティ診断                 | 20002             | 5 reject UDP,TCP   | :                      | *                          | (BT.) | +    | 44      |  |  |  |

## (2) コマンドラインでの設定方法

①DNS サーバ機能を使用しない(例)dns service off

②ルータの DNS サーバ機能にアクセスできるホストを限定する(例)dns host lan1(Lan1 ポートに限定)

③WAN 側からの DNS 問い合わせに応答しないようにフィルタを設定する

(例) LAN 側から WAN 側(pp1)への問い合わせだけを通過させる

ip filter dynamic 100 \* \* domain

ip filter 200 reject \* \*

ip filter 300 pass \* \*

pp select 1

ip pp secure filter in 200

ip pp secure filter out 300 dynamic 100